| • • • • • • • • • • • • • • • • • • • • |                                         |                                         |
|-----------------------------------------|-----------------------------------------|-----------------------------------------|
| • • • • • • • • • • • • • • • • • • • • | • • • • • • • • • • • • • • • • • • • • | • • • • • • • • • • • • • • • • • • • • |
| • • • • • • • • • • • • • • • • • • • • |                                         |                                         |
| •••••                                   | • • • • • • • • • • • • • • • • • • • • |                                         |

# Donate Life California Organ & Tissue Donor Registry User Guide

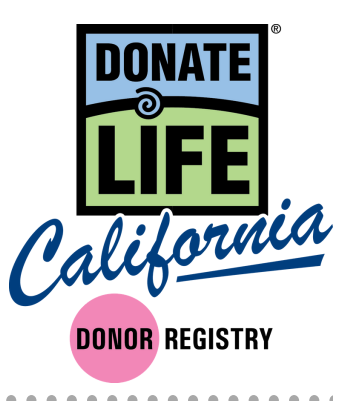

#### Index

| Welcome to the Registry       | Page 1 |
|-------------------------------|--------|
| Setting Up Your New Account   | Page 2 |
| Future Logins to the Registry | Page 2 |
| Searching                     | Page 3 |
| Error Search Results          | Page 4 |
| Search Results                | Page 5 |
| Donor Profile                 | Page 6 |
| Duplicates Profile            | Page 7 |
| Document of Gift              | Page 7 |
| Remove Donor                  | Page 7 |
| Contact                       | Page 8 |

#### THIS DOCUMENT IS CONFIDENTIAL

The following training materials are confidential and should only be distributed to users that require access to the Donate Life California Registry website in order to complete their ordinary job duties. Per IT Security best practices, please distribute these confidential materials sparingly, redacting information as necessary, and please take all reasonable measures to ensure these materials remain confidential. Thank you.

#### Welcome to the New Donate Life California Registry

We are excited to launch our new registry site on January 22<sup>nd</sup>. This new registry has been designed to upgrade our user experience, increase functionality of the search engine, and add new features to our registry system.

Thank you to all of you who were involved in helping us develop and test this new system.

In order to help you learn the new system we have created a user guide that covers the various features of the site. We will continue to update this user guide as the system will continue to be improved.

For a chance try out what you've learned about the site before the launch, please visit the training site with the below instructions.

- We encourage you to visit the training site here: <u>https://demodlcadmin.ddweb.org</u>
  - This will allow you to practice creating a new password (note it will not save after the launch).
  - o Also, this will give you the chance to get comfortable on the new site prior to using it.
  - Note: The data in the training site is not up to date so do not use the information to determine if someone is a donor.

Once the new site launches on January 22<sup>nd</sup>, the old registry will no longer be accessible. For this reason, we encourage you to try logging into the training site and reviewing the main features you use.

You will also receive a main contact for your OPO to help address any login in or system problems. Please feel free to also contact Megan MacNee, Donate Life California Program Manager at megan@donatelifecalifornia.org or (916) 678-6006.

We'll also be collecting feedback at: <u>http://bit.ly/2SGQCkR</u>

#### THIS DOCUMENT IS CONFIDENTIAL

The following training materials are confidential and should only be distributed to users that require access to the Donate Life California Registry website in order to complete their ordinary job duties. Per IT Security best practices, please distribute these confidential materials sparingly, redacting information as necessary, and please take all reasonable measures to ensure these materials remain confidential. Thank you.

#### Setting Up Your New Account:

- Do you have a username to the old system? Your username will continue to work, but you will need to request a new password to access the new registry.
  - Do so by visiting <u>admin.donatelifecalifornia.org</u>.
  - From here click "Request Password".
  - You will be on a new page where you can enter your email and click the "Request Password" button.
  - You will now receive an email that will allow you to create a new password. You MUST use the link in this email.
- If you do not have a username for the new system, your administrator must create you a new account. Once this is done you will receive an email that includes a link where you can reset your password. Once you've done this, you'll be able to access the registry.

#### Future Logins to the Registry:

- Visit <u>admin.donatelifecalifornia.org</u>. Enter your username and password. Click the "Login" button.
- You can also click "Request Password" or "Contact Admin" if you have trouble logging in.

|                              | Administrative Login                                                 |
|------------------------------|----------------------------------------------------------------------|
|                              | Username                                                             |
|                              | Password                                                             |
|                              | Remember my username                                                 |
|                              | Request Password   Contact Admin                                     |
| DONATE                       | Tatal Desistante: 44 500 004                                         |
| California<br>DONOR REGISTRY | Total Registratis. 14,392,334<br>As of September 28, 2018 - 02:10 PM |

CONFIDENTIAL

#### Searching

- Click "Search Donor" which will take you to the home screen and search page.
- Search by entering any of the fields either alone or in combination:
  - Date of Birth Use when exact DOB is known.
    - Must include full date (month, day, year). Can not do a partial search.
  - o Year of Birth
    - This can be used in place of DOB, if DOB is unclear or unknown.
    - You can check +/- 2 years for broader range OR use a wildcard \*.
    - If ran with DOB it will default to DOB results only.
  - o Gender
    - X (non-binary) appears in both M and F searches.
  - o Names
    - Wildcard \* permissible.
    - Can search by partial or full.
    - Can expand search by phonetic for similar names and alternative spellings.
    - Will search all possible combinations of name fields.
  - o County
  - Zip Code Wildcard \* is permissible.
  - DL / ID # Use when exact DL# is known
  - Last 4 Digits of DL / ID #
    - Helpful particularly if you're unsure of the letter that starts the #. Wildcard \* is permissible.

| arch Donor eCampaigns Repor | rts Forms & Files | Users     | Contact    |               |             | Q, Sign Out    |
|-----------------------------|-------------------|-----------|------------|---------------|-------------|----------------|
|                             |                   |           |            |               |             |                |
| Search Donor                |                   |           |            |               |             | C Reset search |
| Date of Birth               |                   | Year      |            |               | Gender      |                |
|                             |                   | уууу      |            | 🗎 +/- 2 years | M F X       |                |
| First Name                  |                   | Last Name |            |               | Middle Name |                |
|                             | A                 |           |            |               |             |                |
| Run Phonetic Search         |                   |           |            |               |             |                |
| County                      |                   | Zip Code  |            |               | DL/ID #     | Last 4 DL/ID # |
| Select                      | Ψ.                | 00000 or  | 00000-0000 |               |             |                |

#### Error Search Results

- If your search brings back over 100 entries, you will get an error page.
- If you'd still like to see all results you can click "View All Results".
- Or you can add additional information to your search and it will provide more refined results to help you bring it under 100 entries.

| Search Donor   | eCampaigns         | Reports         | Forms & Files    | Users          | Contact             |                             |                    | <b>Q</b> Sign Out |
|----------------|--------------------|-----------------|------------------|----------------|---------------------|-----------------------------|--------------------|-------------------|
|                |                    |                 |                  |                |                     |                             |                    |                   |
| Search         | Donor              |                 |                  |                |                     |                             |                    | CReset search     |
| Error Found    | I                  |                 |                  |                |                     |                             |                    |                   |
| There were too | many results four  | nd in this sear | ch (65462 record | ds found). Ple | ase provide additio | nal search parameters to re | efine your search. |                   |
| Date of Birth  |                    |                 |                  | Year           |                     |                             | Gender             |                   |
|                |                    |                 |                  | уууу           |                     | +/- 2 years                 | M B F B X          |                   |
| First Name     |                    |                 |                  | Last Name      |                     |                             | Middle Name        |                   |
| Megan          |                    |                 | É                | MacNee         |                     |                             |                    |                   |
| 🗷 Run Phoneti  | c Search           |                 |                  |                |                     |                             |                    |                   |
| County         |                    |                 |                  | Zip Code       |                     |                             | DL/ID #            | Last 4 DL/ID #    |
| Select         |                    |                 | •                | 00000 or 0     | 0000-0000           |                             |                    |                   |
| Search Dona    | ate Life America R | egistry         |                  |                |                     |                             |                    | Search            |

#### Search Results

- You can sort your relevant results by name, city, source, etc. by clicking the arrows next to the categories.
- Hover over the profile and click to access the "Donor Profile".
- If result is not found, you can:

- Click "Run Phonetic Search" on the top right-hand corner to find similar names.
- Or you can hit back on your back button on your browser or "Return to Search" on the top right-hand corner to add new information to refine your search.
- You may find profiles that have duplicate records, these most commonly will be DMV and Online profiles. They have the same name and DL/ID#.
  - Click the blue number to see all duplicate profiles.

| Search Results                     |            |          |              |             | ← Return to Search    | <li>Run Phonetic Search</li> |
|------------------------------------|------------|----------|--------------|-------------|-----------------------|------------------------------|
| Name 🔺                             | City ¢     | Source + | DOB ¢        | Mod. Date ¢ | Status ¢              | Duplicates +                 |
| MacNee, Megan                      | Sacramento | FRM      | 10024008     | 09/25/2018  | Donor                 | 1                            |
| MacNee, Megan <del>Ketherine</del> | Sacramento | ONL      | 10.2988      | 09/20/2018  | Donor                 | 2                            |
| MacNee, Megan kasara               | Sacramento | ONL      | <b>NJ</b> 80 | 09/18/2018  | Removed From Registry | 1                            |
| H 4 1 H H                          |            |          |              |             |                       | 1 - 4 of 4 items             |

Total Registrations: 14,592,334 As of September 28, 2018 - 02:10 PM

#### **Donor Profile**

- Here you will see all donor information, any past contact, and limitations.
- Additionally, you have access to the document of gift in English and Spanish.
- Depending on permission levels you will also be able to edit donor information or remove the donor from the registry.
- You may see "Registration Upload" as part of the top menu, this is only if a donor registered through a paper form. If they did clicking registration upload will download the pdf of the form signed by the donor.

| Donor Pro                 | ofile        |                      |                     |                 |              | 🛓 Remo                         | wal Letter 🥜 Edit P        | rofile |
|---------------------------|--------------|----------------------|---------------------|-----------------|--------------|--------------------------------|----------------------------|--------|
| Megan <del>Kaiburia</del> | MacNee       |                      |                     |                 |              |                                |                            |        |
| Donor Status:             |              | Removed From Re      | gistry              | Record Creation | n Date:      | 11/09/2017                     |                            |        |
| Gender:                   |              | Female               |                     | Record Modific  | ation Date:  | 01/04/2019                     |                            |        |
| Date of Birth:            |              | 01/01/1911           |                     | Registration ID | #:           | HCZDWNG3XH                     | EXU7Z                      |        |
| Address:                  |              | 3940 Industrial Blvd | t, West Sacramento, | Registration So | ource:       | Online Registry                |                            |        |
| Phone:                    |              | Yolo<br>9163403352   |                     | Password:       |              | •••••                          |                            |        |
| Email:                    |              | firstname.lastname   | @omail.com          |                 |              |                                |                            |        |
| Mother's Maiden Na        | ame:         | LastName             | 0.                  |                 |              |                                |                            |        |
| Driver's License (or      | r ID#):      | D1234567             |                     |                 |              |                                |                            |        |
| Place of Birth:           |              | Sacramento, CA       |                     |                 |              |                                |                            |        |
| Limitations               |              |                      |                     |                 |              |                                |                            |        |
| Organs:                   |              |                      |                     |                 |              |                                |                            |        |
| Lungs                     |              |                      |                     |                 |              |                                |                            |        |
| Tissues:                  |              |                      |                     |                 |              |                                |                            |        |
| Other:                    |              |                      |                     |                 |              |                                |                            |        |
|                           |              |                      |                     |                 |              |                                |                            |        |
| Add Update                |              |                      |                     |                 |              |                                |                            |        |
| Contact Name              | Contact Info | Contact D/T          | Record Created      | Created By      | Contact Type | Changes Reques                 | Action Taken               |        |
| Megan Katherine<br>MacNee | 9163403352   | 01/02/2019 02:11     | 01/04/2019 14:12    | Megan.MacNee    | Phone        | Added limitations of<br>lungs. | Limitation of lungs added. | *      |

#### **Duplicate** Profiles

• If a profile has a potential duplicate record you will see it noted on the donor profile. Please be sure to use the profile with the most recent modification for reference.

| earch Donor eCampaigns       | Reports Forms & Files              | Users Contact |                                 | Q Sign Out                                |
|------------------------------|------------------------------------|---------------|---------------------------------|-------------------------------------------|
| Donor Profile                |                                    |               | 💄 Remove Donor 🛛 🖋 Edit Profile | Document of Gift Spanish Document of Gift |
| Megan <b>Jeunea</b> ne MacNe | e                                  |               |                                 |                                           |
| This may be a duplicate pro  | file. Click here to see additional | results.      |                                 |                                           |
| Donor Status:                | Donor                              |               | Record Creation Date:           | 09/20/2018                                |
| Gender:                      | Female                             |               | Record Modification Date:       | 09/26/2018                                |
| Date of Birth:               | 1 <b>2-13-1300</b>                 |               | Registration ID #:              | J642M4UIC0VZEGS                           |

#### Document of Gift

• Click on Document of Gift or Document of Gift Spanish to download document.

#### Contact

- Here you'll find your OPO's contact to reach out to for any problems, login issues, etc.
- DLC staff is also available when needed for troubleshooting.

# Contact Us

# Donate Life California

Jim Martin

Chief Executive Officer Phone: 916-678-6044 Email: jim.martin@donatelifecalifornia.org

# **Donor Network West**

Work: 888-570-9400 Email: info@dnwest.org

# Donate Life California

Megan MacNee

Program Manager Phone: 916-678-6006 Email: megan@donatelifecalifornia.org

# Lifesharing

Samantha Blaz Work: 619-543-4965 Email: sblaz@ad.ucsd.edu

# Sierra Donor Services

# Deanna Santana Work: 916-678-6015

Email: dsantana@dcids.org

# OneLegacy

OneLegacy Helpdesk Work: 213-356-5250